## Use this link to access the login page

## https://dynamicforms.ngwebsolutions.com/Login.aspx

| Log In                                                     | Dynamic<br>Forms<br>Newty Net on                                                                                                    |
|------------------------------------------------------------|----------------------------------------------------------------------------------------------------|
| User Name                                                  | Forgot your user name?<br>If you've forgotten your user name, please enter your email address below and click "Submit". We will respond by email with the username on file. |
|                                                            | Retrieve User Name                                                                                                    |
|                                                            | Registered e-mail for this account:                                                                                                    |
| Password                                                   | Submit                                                                                                    |
| Fassword                                                   |                                                                                                    |
|                                                            | Other options:<br>• Try to sign in again<br>• Create a new account                                                                                                    |
| Log In                                                     | © 2017 NGWeb Solutions, LLC.                                                                                                    |
| Create New Forgot Forgot Your Account User Name? Password? | Start with A – click Forgot User Name – and enter your address                                                                                                    |

You will receive an email with your user name Then you can take step B – forgot your password to set up your password.

e-mail

B– click Forgot Your Password – and enter your e-mail address and user name.

You will receive an email confirmation. That will give you both user and password.